## JUMP UP SHISO 2022 会員登録手順及びログイン方法

## 【会員登録手順】

①チラシのQRコードから「JUMP UP SHISO 2022」のバーチャル会場を開く

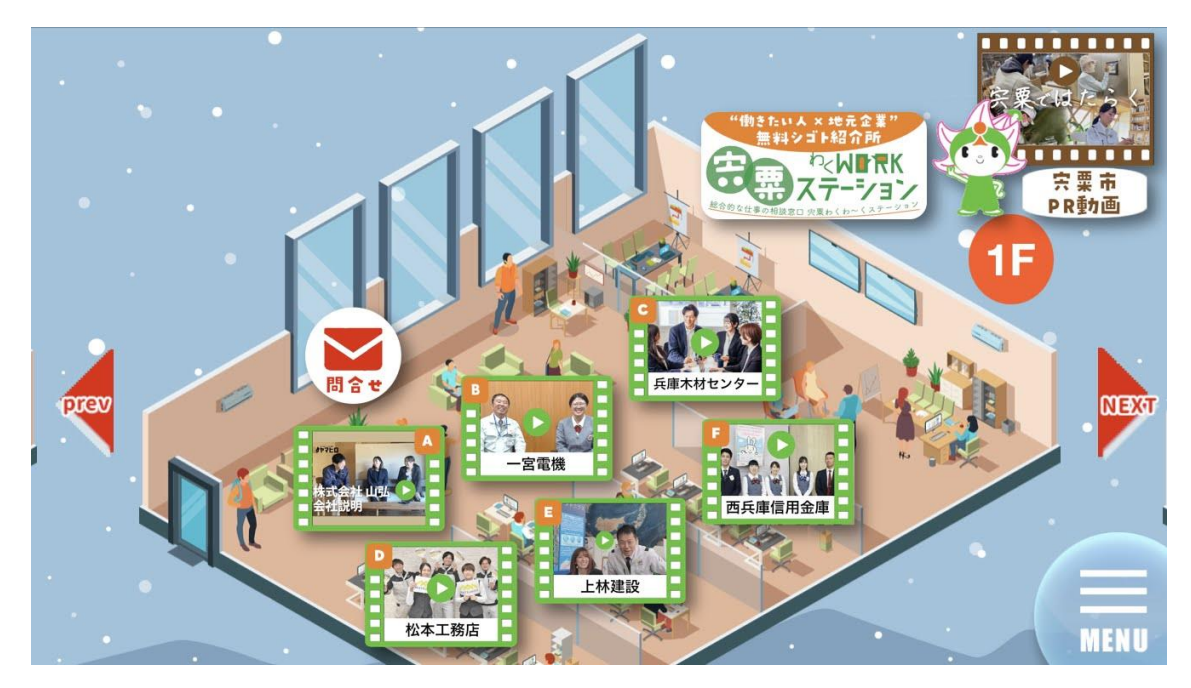

②画面右下のメニューボタンをタップし、会員登録ボタンをタップ

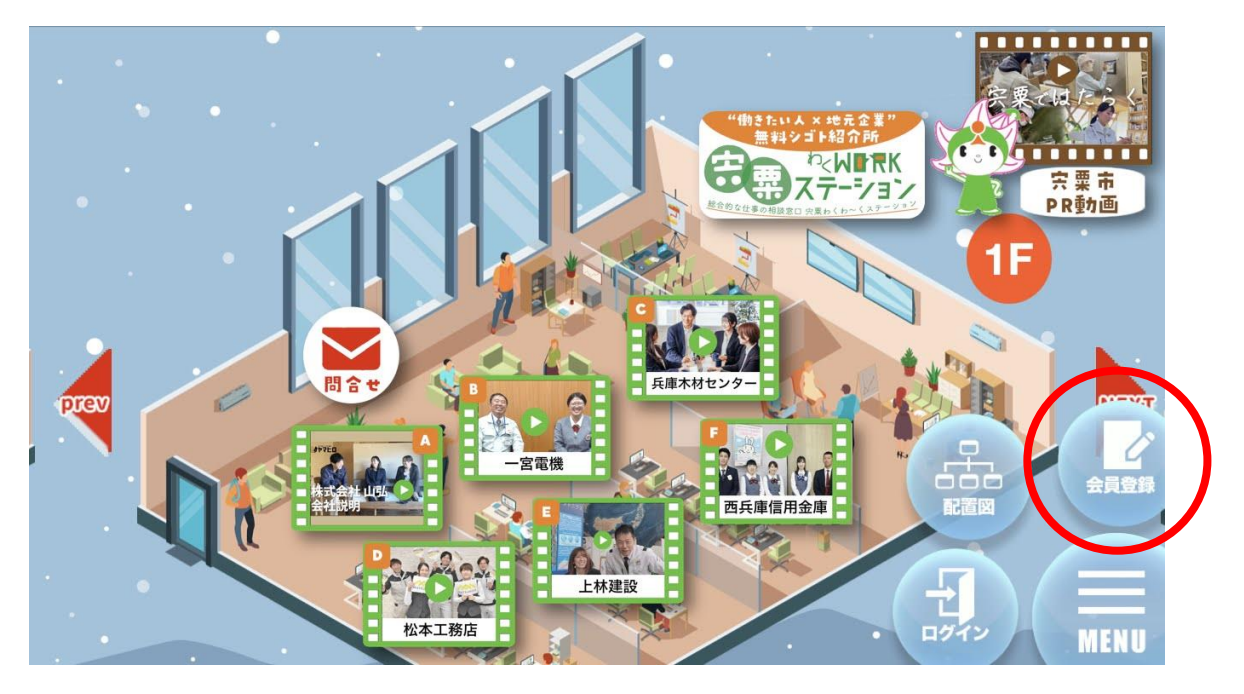

③登録画面の必要事項を入力し、利用規約の内容を確認いただいてから 「規約に同意して会員登録をする」をタップして送信すると、 登録したメールアドレスに登録完了メールが届きます

| l Y!mobile 奈 | 14:14        |      | 79% 🔳 |
|--------------|--------------|------|-------|
| 閉じる 🔒 .ha    | ari-match.co | m ぁあ | C     |
| JumpU        | 3-1-         |      |       |
| Shiso        | /            |      |       |
| 赤の太文字は必須項目   | 1です。必ず入力して下  | さい。  |       |
| 姓名           |              |      |       |
| 姓            |              |      |       |
| 姓名カナ         |              |      |       |
| 姓カナ          | 名カナ          |      |       |
| 生年月日         |              |      |       |
| 2004(平成16)   |              | ٥    | 年     |
| ※月           |              | ٥    | 月     |
| ※日           |              | ٥    | в     |
| (蔵)          |              |      |       |
| < >          | )<br>ر^      |      | 0     |

| r:mobile 🗢                                                                | 14:15<br>shiso.hari-match.com                                                                                                   | 79%                             |
|---------------------------------------------------------------------------|----------------------------------------------------------------------------------------------------|---------------------------------|
| ログインID (任                                                                 | 意で設定)                                                                                                    |                                 |
| ログインID                                                                    |                                                                                                    |                                 |
| オンデマンド<br>数字 4~16文5                                                       | 動画を視聴する際に必要となります<br>字以内で入力ください。                                                                                                 | 。半角英                            |
| パスワード (任)                                                                 | 意で設定)                                                                                                    |                                 |
|                                                                           |                                                                                                    |                                 |
| 7,29-F                                                                    |                                                                                                    |                                 |
| 7,29-5                                                                    | 規約に同意して会員登録をする                                                                                                    |                                 |
|                                                                           | 規約に同意して会員登録をする<br>P SHISO 利用規約                                                                                                  |                                 |
| //スクート<br>■JUMP UP<br>◆第1条 (J                                             | 規約に同意して会員登録をする<br>P SHISO 利用規約<br>UMP UP SHISO)                                                                                 |                                 |
| ■JUMP UP<br>◆第1条 (J<br>JUMP UP S                                          | 規約に同意して会員登録をする<br>PSHISO 利用規約<br>UMP UP SHISO)<br>HISOとは、宍粟市人財カフル                                                               | 活用プラ                            |
| ■JUMP UP<br>◆第1条 (J<br>JUMP UP SI<br>ットフォーJ                               | 規約に同室して会員登録をする<br>PSHISO 利用規約<br>UMP UP SHISO)<br>HISOとは、宍栗市人財力フル<br>A推進会議(以下「当局」)九<br>2 mに 上の機能サイト(chica                       | 活用プラ<br>が<br>提供<br>t<br>bari    |
| ■JUMP UP<br>◆第1条 (J<br>JUMP UP S<br>ットフォー」<br>るインター・<br>match.com         | 規約に同室して会員登録をする<br>PSHISO 利用規約<br>UMP UP SHISO)<br>HISOとは、宍栗市人財力フル<br>ム推進会議(以下「当局」)<br>カスット上の情報サイト (shiso)<br>り 及び当該サイトに付随する。    | 活用プラす<br>hari-<br>メール配          |
| JUMP UP<br>◆第1条 (J<br>JUMP UP S<br>ットフォー」<br>るインターー<br>match.com<br>信その他の | 現約に同意して会員登録をする PSHISO 利用規約<br>UMP UP SHISO) HISOとは、宍栗市人財カフル:<br>ム推進会議(以下「当局」)カ<br>ネット上の情報サイト(shiso) みび当該サイトに付随する; 支援サービス、当該サイトの | 活用プラ<br>が提供す<br>.hari-<br>メール配録 |

【ログイン方法】

④バーチャル会場画面右下のメニューボタンをタップし、ログインボタンをタップ

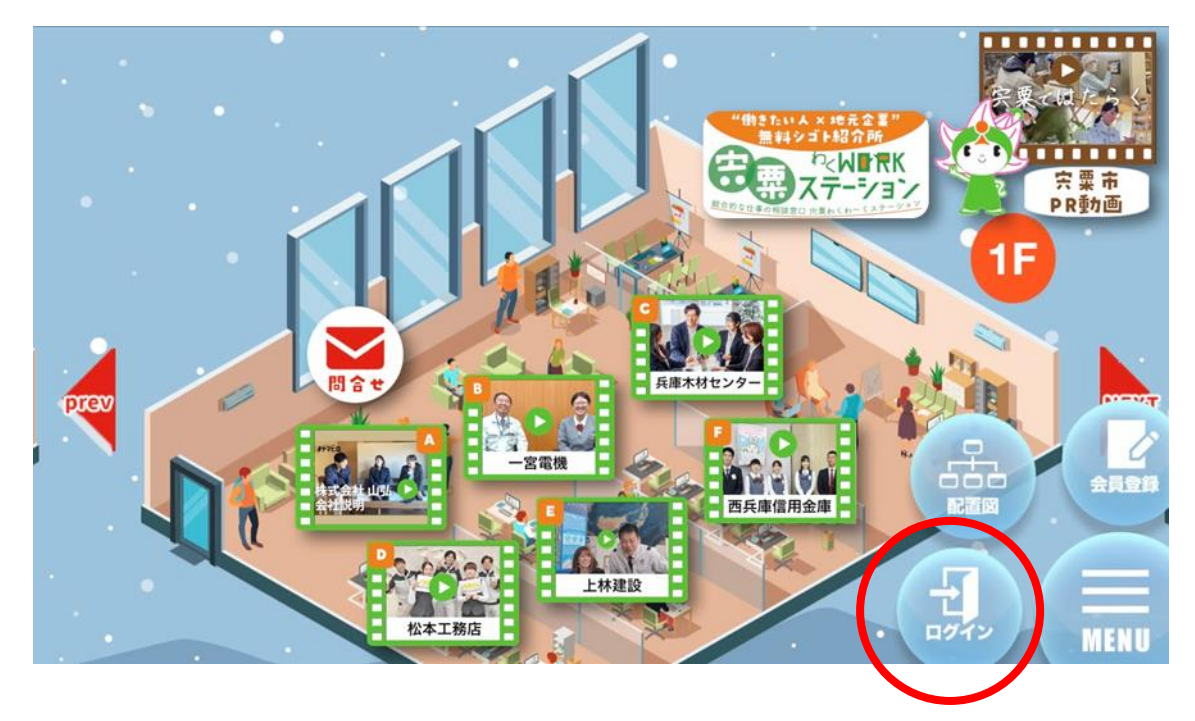

⑤ログイン画面から登録した ID、パスワードを入力し、ログインボタンをタップ

| 📲 Y!mobile 奈                 | 14:43      |           | 78% 🔳 |
|------------------------------|------------|-----------|-------|
| 閉じる 🔒 🛛                      | hari-matcl | n.com கக் | S     |
| Jumpu                        | P          | 1         |       |
| <b>ShiS</b><br>ホーム » ログイン    | 0 /        |           |       |
| 以下に会員IDとパス'<br>ックしてください。     | ワードを入力して、  | 「ログイン」ボタ  | ンをクリ  |
| 会員ID                         |            |           |       |
| パスワード                        |            |           |       |
| <ul> <li>次回から自動で</li> </ul>  | ログインする     |           |       |
| ログイン                         | >          |           |       |
| <ul> <li>企業のPR動画を</li> </ul> | 見るためには、会員  | 登録が必要です。  | 会員登録  |
| <                            | >          | Ű         | Ø     |